## **Stan Hywet Membership: New Account Instructions**

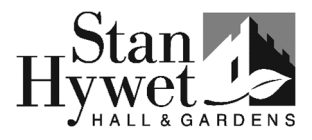

Stan Hywet recently upgraded its membership software, so ALL members need to create a new membership account.

## Follow these step-by-step instructions.

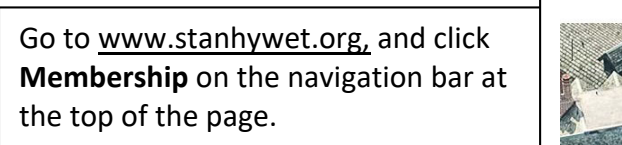

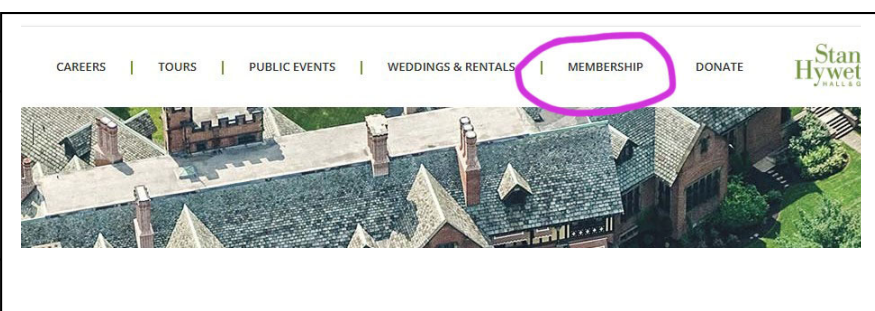

Click **My Account**, then **Find My Membership** on the drop-down menu.

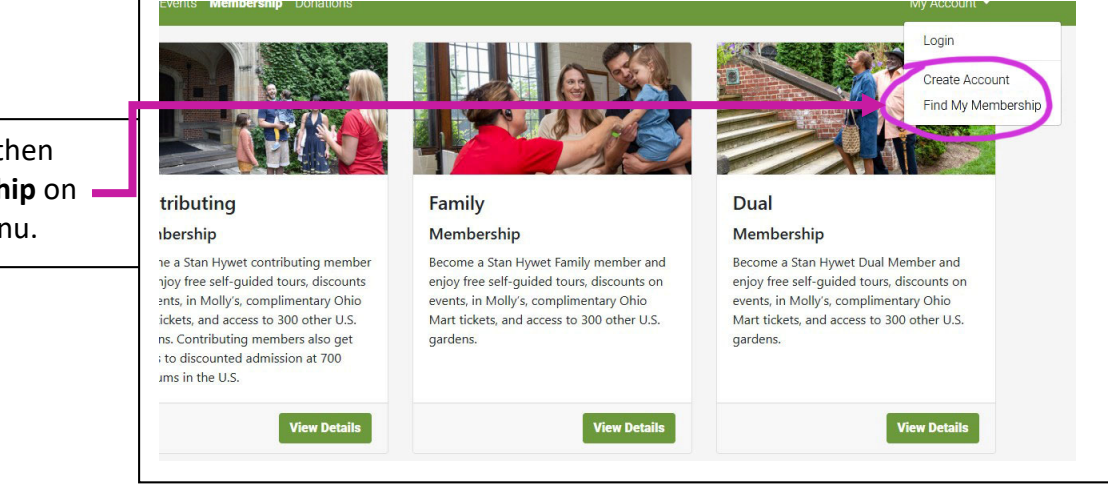

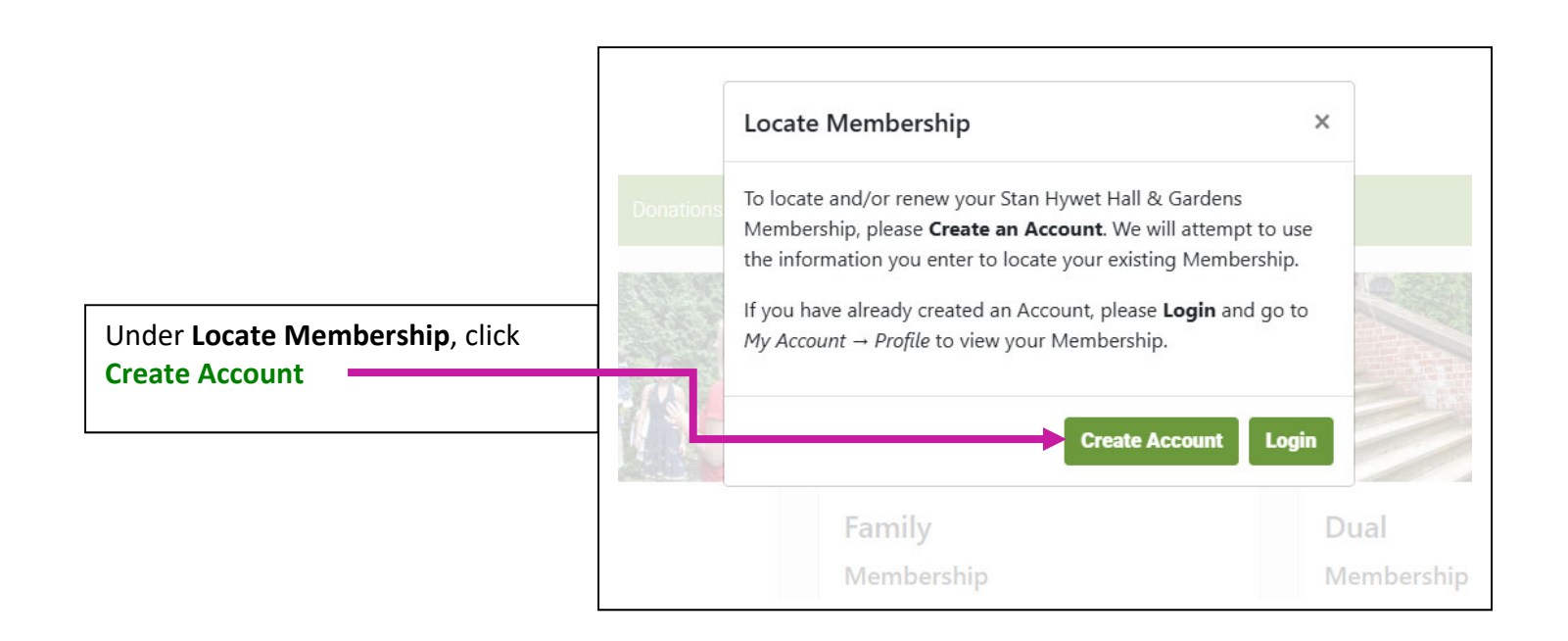

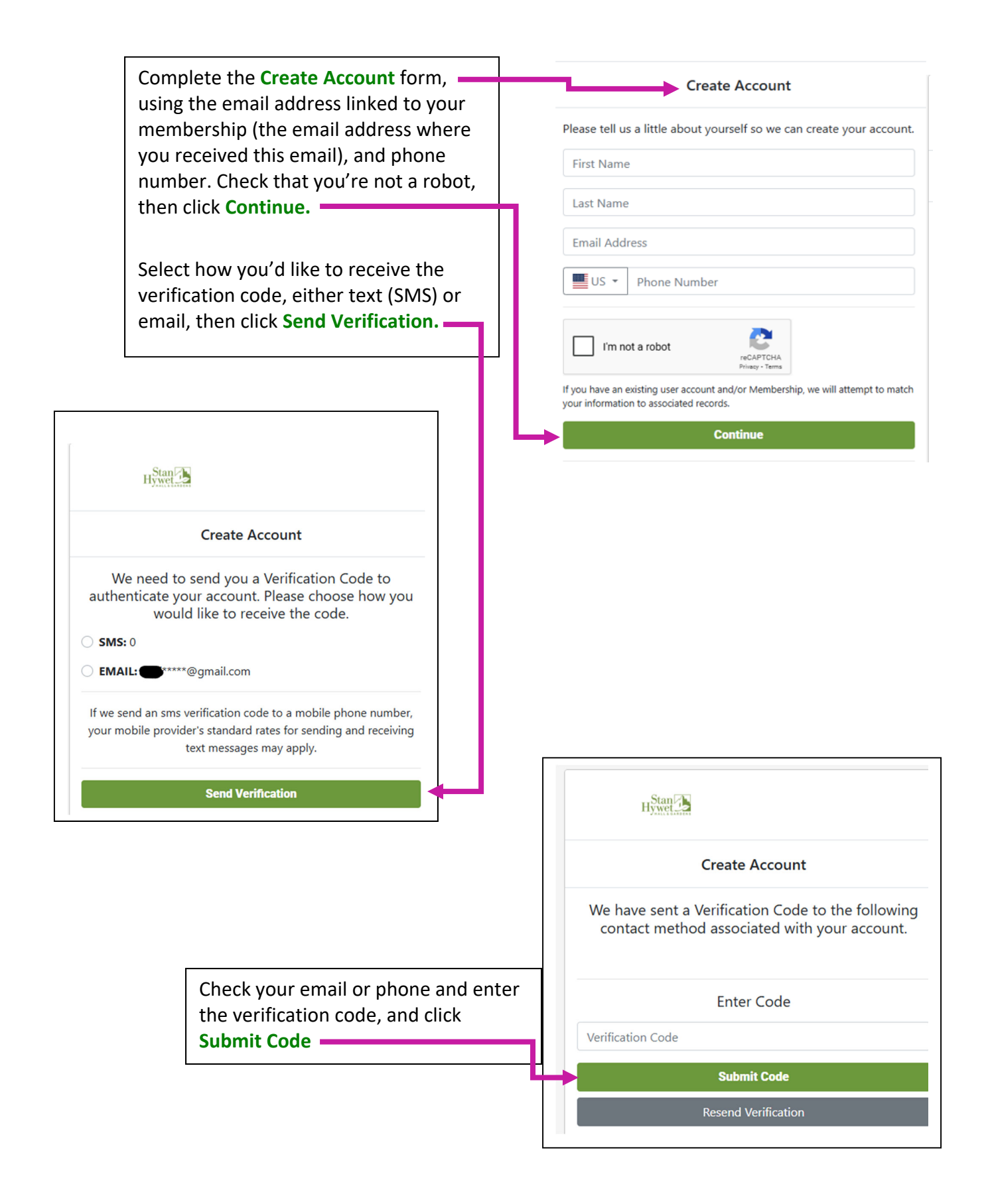

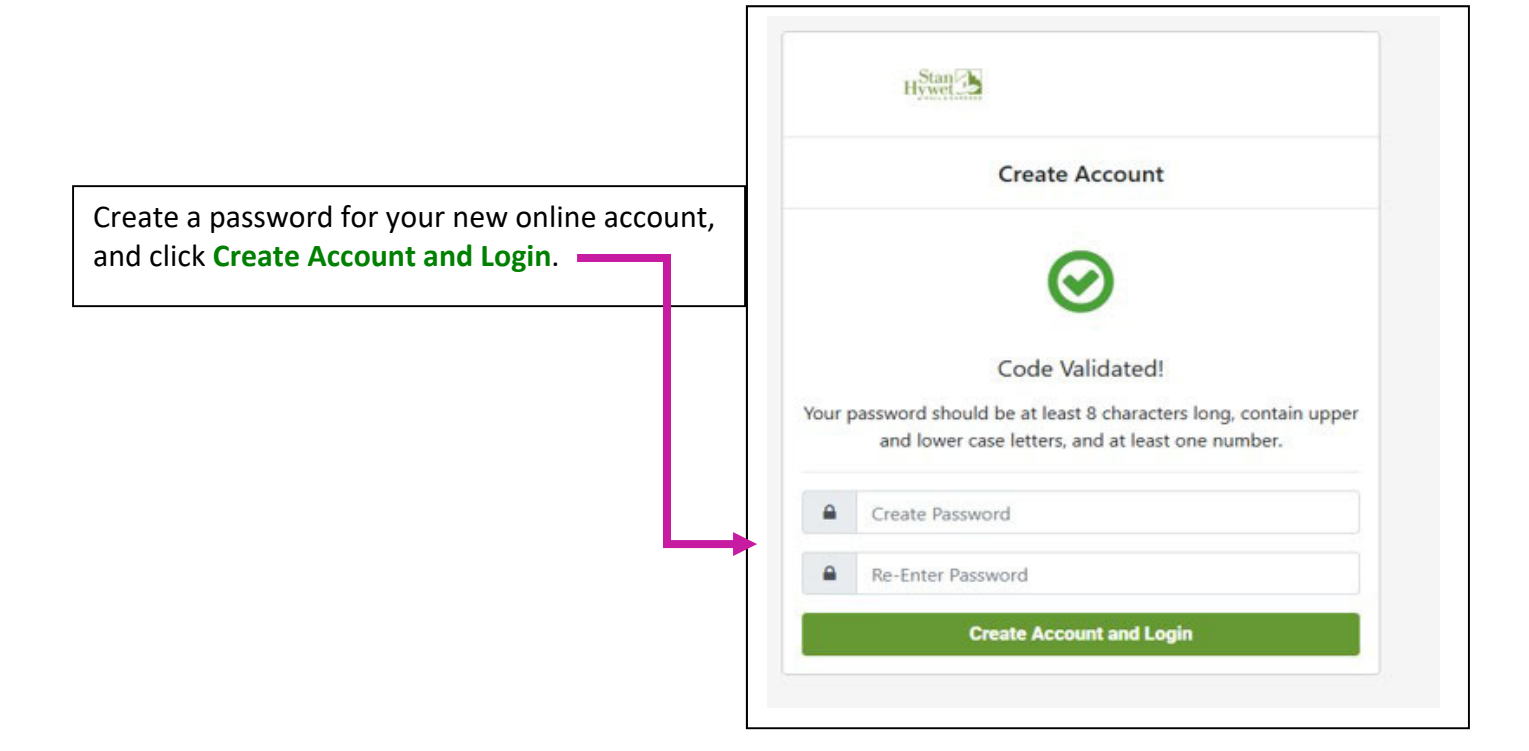

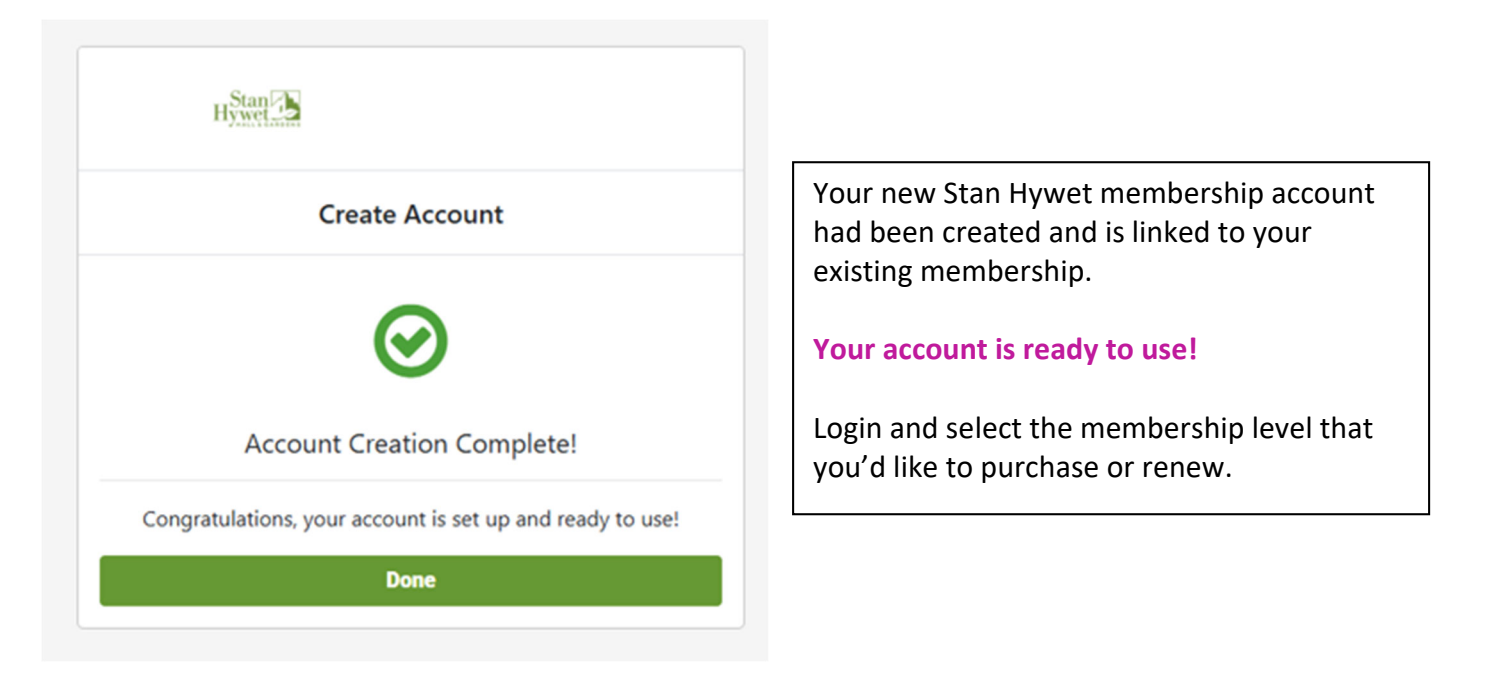

Questions? Email <u>membership@stanhywet.org</u>, or call 330-315-3205.